## Changing a rule set

If a rule set is enabled and you need to modify it, you cannot change it directly. You must replace it with a copy of the rule set that has a different name, known as performing a *hot swap*. The new rule set is enabled and the replaced rule set is disabled, without missing any events.

- 1. Open the rule set.
- 2. In the Enabled Rule Set dialog box, click **Open a Copy.** Make your changes, and save the revised rule set with a different name or in a different group.
- 3. In the **Rule Set Library** list, select the new rule set, and click **Hot Swap**.
- 4. In the Hot Swap Rule Set dialog box, in the **With** list, select the existing rule set that you want to replace.
- 5. If you are working with job rule sets, perform either of the following steps:
  - Select In all jobs where it is enabled.
  - Select **In selected jobs**, and then select the jobs in which you want the new rule set to replace the existing rule set.
- 6. If you want the new rule set to use the name of the existing rule set, select the **Rename Rule Sets** check box.

**Note:** If another rule set refers to the rule set you are hot-swapping (for example, from a remote trigger), when you change the name or the path, the two rule sets are no longer linked.

7. Click **OK**.

The new rule set is enabled in the system or jobs that were selected, and the replaced rule set is disabled.

If you selected the **Rename Rule Sets** check box, the new rule set has the name of the replaced rule set, and the name of the replaced rule set has an \_old1 suffix.